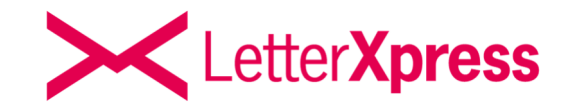

# LetterXpress LXP SMART@MAIL

Stand Dezember 2024

LetterXpress ist ein Produkt der

A & O Fischer GmbH & Co. KG Maybachstraße 9 21423 Winsen (Luhe)

Geschäftsführer: André Fischer, Oliver Fischer

Vertreten durch: Pers. Haft. Ges.: A&O Fischer Verwaltungs GmbH Diese vertreten durch die Geschäftsführer André Fischer und Oliver Fischer HRB 200104, AG Lüneburg

Telefon: 0800 / 6559 000 E-Mail: support@letterxpress.de

(montags bis donnerstags von 9:00 bis 16:00 Uhr und freitags von 9:00 bis 14:00 Uhr)

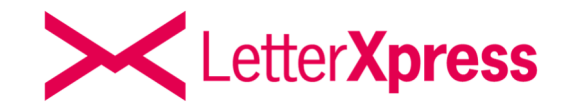

# Inhaltsverzeichnis 1. Allgemeines 2. Versand mit LXP Domain als E-Mailabsender 3. Versand mit eigener Domain als E-Mailabsender 4. Erstellung White-Code Alter the alter

Schnell, günstig und sicher

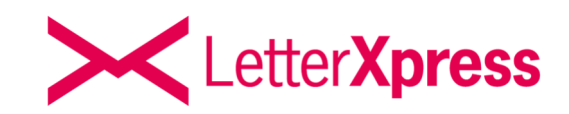

| Übersicht Versandoption                                                                                                    | en                                                                                                    |                                                                                                    |
|----------------------------------------------------------------------------------------------------|----------------------------------------------------------------------------------------------------|----------------------------------------------------------------------------------------------------|
|                                                                                                    |                                                                                                    |                                                                                                    |
| MailDirect                                                                                                    | MailSecure                                                                                                    | MailPlus                                                                                                    |
| Übertragung der PDF-Datei<br>und LetterXpress übermittelt<br>diese direkt per E-Mail mit<br>dem gewünschten Mailtext<br>an den Empfänger. | Wenn die E-Mail mit der PDF-<br>Datei nicht zugestellt werden<br>kann, wird automatisch die<br>betreffende PDF-Datei als Brief<br>physisch an den Empfänger | Maximale Sicherheit –<br>Zusätzlich zum E-Mail-Versand<br>mit der PDF-Datei erfolgt der<br>Versand als echter Brief, um<br>sicherzustellen, dass die |

Seite 3 von 9

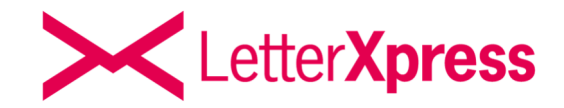

## Digitalisierung des Postausgangs unternehmensweit

Neben dem bewährten klassischen Versand, bei dem LetterXpress die Dateien druckt, kuvertiert, frankiert und als echte Briefe versendet, bietet LXP SMART@MAIL die Möglichkeit, Dateien bequem per E-Mail über LetterXpress zu verschicken.

Durch den Einsatz eines White-Codes im PDF-Dokument wird automatisch erkannt, ob der Versand per E-Mail erfolgen soll. Durch die Nutzung von LetterXpress wird der Versandprozess deutlich vereinfacht und flexibler gestaltet. Dokumente können schneller und kostengünstiger an die Kunden versenden werden, während gleichzeitig den Verwaltungsaufwand reduziert und die Zustellqualität verbessert.

Schnell, günstig und sicher

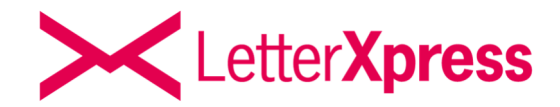

### Versand mit LXP Domain

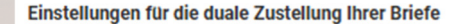

Nutzung über die LetterXpress Domain

Absender E-Mail-Adresse (Im Format "IhrName@letterxpress.email")

Globale Standard Versandoption

- MailDirect PDF-Datei als E-Mail versenden
- MailSecure Briefversand wenn E-Mail unzustellbar ist
- MailPlus PDF Datei als Brief und E-Mail versenden

Antwort an (an diese E-Mail-Adresse kann der Empfänger Ihnen auf die E-Mail antworten)

@letterxpress.email

| E-Mail Betreff          |                            |   |
|-------------------------|----------------------------|---|
| E-Mail Text             |                            | • |
|                         |                            | • |
| E-Mail Signatur         |                            |   |
|                         |                            |   |
|                         |                            |   |
| Einstellungen speichern | Alle Einstellungen löschen |   |

Eintragung der Absender E-Mail-Adresse.

(In der empfangenen E-Mail wird bei Geschäftskunden der im Kundenkonto hinterlegte Firmenname und bei Privatkunden der Nachname als Absender angezeigt)

Auswahl der Versandoption (Wird im White-Code kein Hinweis auf die Versandart gegeben, erfolgt der Versand anhand dieser Einstellung)

An diese E-Mail-Adresse kann der Empfänger antworten

Einmalige Eintragung der Betreffzeile, des E-Mail-Textes und Ihre Signatur. (Dieser Text wird für jede E-Mail genutzt.)

Schnell, günstig und sicher

# Letter Xpress

| Einstellungen für die duale Zustellung Ihrer Briefe                                                    | DNS- Einträge für Ihr Domain-Hosting-Konto                                                                                                    |
|----------------------------------------------------------------------------------------------------|----------------------------------------------------------------------------------------------------|
| Domain                                                                                                 | Um die SPF- und DKIM-Authentifizierung für Ihre Domain einzurichten, brauchen Sie Zugriff auf Ihre DNS- Einträge in Ihrem<br>Domain-Hosting-Konto. |
| Absender E-Mail-Adresse                                                                                | DNS Host                                                                                                    |
|                                                                                                    |                                                                                                    |
|                                                                                                    | DNS Wert                                                                                                    |
| DNS-Werte erstellen Hilfe / Dokumentation                                                              |                                                                                                    |
| Globale Standard Versandoption                                                                         |                                                                                                    |
| MailDirect - PDF-Datei als E-Mail versenden 🕑 MailSecure - Briefversand wenn E-Mail unzustellbar ist 😯 | DKIM                                                                                                    |
| MailPlus - PDF Datei als Brief und E-Mail versenden                                                    | •                                                                                                    |
| E-Mail Betreft                                                                                         | DKIM Wert                                                                                                    |
|                                                                                                    | •                                                                                                    |
| E-Mail Text                                                                                            |                                                                                                    |
|                                                                                                    | SPF Eintrag                                                                                                    |
| E-Mail Signatur                                                                                        | 8                                                                                                    |
|                                                                                                    |                                                                                                    |
|                                                                                                    | DKIM Status                                                                                                    |
|                                                                                                    |                                                                                                    |
|                                                                                                    | SPF Status                                                                                                    |
| li li                                                                                                  |                                                                                                    |
| and the Harmon Rest and                                                                                | Status aktualisieren Domain löschen                                                                                                    |

DNS-Werte erstellen

Schnell, günstig und sicher

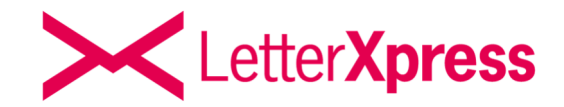

### Versand mit eigener Domain

| Finstellungen | für die | duale | Zustellung | Ihrer | Briefe  |
|---------------|---------|-------|------------|-------|---------|
| Linstenungen  | iui uic | addic | Lustenung  |       | Differe |

| Domain             |        |  |  |
|--------------------|--------|--|--|
| Absender E-Mail-Ad | dresse |  |  |
|                    |        |  |  |

Hilfe / Dokumentation

Auf der rechten Seite erscheinen nun die Werte, die Sie in Ihrem Domain Hosting Konto hinterlegen müssen. Nachdem Sie die Eintragungen vorgenommen haben, klicken Sie auf den Button "Status aktualisieren". Sobald die Felder DKIM Status und SPF Status mit OK bestätigt wurden, ist Ihre Domain eingerichtet (dies kann je nach Ihren Einstellungen einige Zeit in Anspruch nehmen). Bei der Nutzung mit eigener Domain tragen Sie zuerst Ihre Domain und Absender E-Mail-Adresse ein und klicken auf den Button DNS-Werte erstellen.

#### DNS- Einträge für Ihr Domain-Hosting-Konto

Um die SPF- und DKIM-Authentifizierung für Ihre Domain einzurichten, brauchen Sie Zugriff auf Ihre DNS- Einträge in Ihrem Domain-Hosting-Konto.

| DNS Host                                                           |
|--------------------------------------------------------------------|
| mailjet30a06571                                                    |
| DNS Wert                                                           |
| 30a065718922a7eb295ee47ffb59c1d5                                   |
|                                                                    |
| DKIM                                                               |
| mailjetdomainkey.muster.com.                                       |
| DKIM Wert                                                          |
| k=rsa; p=MIGfMA0GCSqGSIb3DQEBAQUAA4GNADCBiQKBgQC9YJAJ37dp49GUqmQQI |
|                                                                    |
| SPF Eintrag                                                        |
| v=spf1 include:spf.mailjet.com ?all                                |
|                                                                    |
| DKIM Status                                                        |
| Not Checked                                                        |
| SPF Status                                                         |
| Error                                                              |
| Status aktualisieren Domain löschen                                |
|                                                                    |

Schnell, günstig und sicher

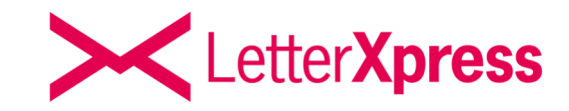

### Versand mit eigener Domain

Globale Standard Versandoption

- MailDirect PDF-Datei als E-Mail versenden
- MailSecure Briefversand wenn E-Mail unzustellbar ist
- MailPlus PDF Datei als Brief und E-Mail versenden

E-Mail Betreff

E-Mail Text

E-Mail Signatur

Abschließend legen Sie die globale Versandoption fest (Wird im White-Code kein Hinweis auf die Versandart gegeben, erfolgt der Versand anhand dieser Einstellung), erstellen einen E-Mail Betreff, einen E-Mail Text und hinterlegen Ihre E-Mail-Signatur. Nachdem Sie Ihre Einstellungen gespeichert haben, können Sie den Versand von E-Mails mit LetterXpress starten.

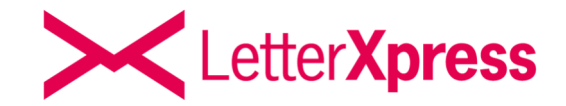

### **Erstellung White-Code**

Martin and the

Damit LetterXpress erkennen kann, dass Ihr Dokument als E-Mail versendet werden soll, müssen Sie die PDF mit einem White-Code versehen.

Wenn die E-Mail so versendet werden soll, wie es in Ihren Einstellungen (Globale Standard Versandoptionen) hinterlegt ist, erfolgt der White-Code Aufbau so:

:: muster@mann.de ::

Sollten Sie eine andere als die hinterlegte Versandoption nutzen wollen, können Sie hinter die E-Mail-Adresse die gewünschte Versandoption hinzufügen. Der White-Code-Aufbau erfolgt so:

:: muster@mann.de;mailplus ::

Dieser zusätzliche Hinweisersetzt für diese Datei die hinterlegten Globalen Standard Versandoptionen in Ihren Einstellungen.

Bitte beachten Sie, dass der White-Code nicht im Adressbereich hinterlegt wird.